Псевдопроводный шлюз TDM TDMOE -102C Руководство по эксплуатации

<u>НИКА</u> 2013

# Оглавление

| 1 Назначение                             | 3         |
|------------------------------------------|-----------|
| 2 Технические характеристики.            | 3         |
| 3 Указания мер безопасности.             | 5         |
| 4 Комплект поставки                      | <u>5</u>  |
| 5 Установки по умолчанию                 | 5         |
| 6 Описание оборудования                  | 6         |
| 7 Установка и подключение                | 7         |
| 8 Настройка                              | <u>8</u>  |
| 8.1 Подключение к web-интерфейсу         | <u>8</u>  |
| 8.2 Настройка локальной сети             | <u>9</u>  |
| 8.3 <u>Настройка SNMP</u>                | <u>10</u> |
| 8.4 Выбор источника синхронизации        | <u>11</u> |
| 8.5 <u>Настройка портов Е1</u>           | <u>12</u> |
| 8.6 Состояние портов Е1                  | <u>14</u> |
| 8.7 <u>Настройка портов TDMoE</u>        | <u>16</u> |
| 8.8 <u>Состояние портов TDMoE</u>        | <u>17</u> |
| 8.9 Кросс-коммутация каналов             | <u>18</u> |
| 8.10 Обновление программного обеспечения | <u>21</u> |
| 9 Подключение к DAHDI Asterisk           | 22        |
| Приложение А                             | 24        |
| Приложение Б                             | 26        |
| Приложение В                             | 27        |
| Лист изменений                           |           |

#### 1 Назначение

Псевдопроводный шлюз TDMOE-102C (далее по тексту устройство) обеспечивает передачу каналов TDM (полного или отдельных канальных интервалов потоков E1) по сетям с коммутацией пакетов (Ethernet) по технологии TDMoE (Time Division Multiplexing over Ethernet – Мультиплексирование потока с временным разделением и передачей через сети Ethernet).

ТDMoE эмулирует «медный провод» и, с точки зрения конечного оборудования, представляет собой обычное проводное соединение E1 между двумя телефонными станциями или другим аналогичным оборудованием. Такой подход к организации связи позволяет прозрачно соединять имеющееся оборудование, не сталкиваясь с проблемами совместимости оконечного оборудования и сетей передачи данных. Прозрачное подключение позволяет передавать сигнализацию без сложного преобразования. В качестве сигнализации может быть использована либо CAS(*Channel-associated signaling*), либо CSS(common-channel signaling).

ТDMoE в своем составе имеет цифровой сумматор позволяющий организовать до 15 конференций и селекторных совещаний с любым количеством участников.

Протокол TDMoE реализован непосредственно над MAC уровнем Ethernet, поэтому в тракте Ethernet между устройствами нельзя использовать маршрутизаторы (допустимы только хабы и коммутаторы). К качеству передачи пакетов Ethernet (QoS) предъявляются высокие требования – джиттер задержки пакетов не более 1.5 мс.

Шлюз TDMoE требует минимальной настройки. В базовой конфигурации достаточно лишь указать его MAC-адрес, чтобы устройства увидели друг друга и указать каналы на передачу. Для экономии полосы пропускания возможна передача только канальных интервалов, выбранных пользователем.

Устройство может использоваться разработчиками систем компьютерной телефонии в качестве интерфейсного устройства потоков E1 (G.703/G.704). Протокол передачи данных совместим с протоколом DAHDI-dynamic-Eth используемым в IP ATC Asterisk.

## 2 Технические характеристики

Основные параметры портов Е1.

Технические характеристики соответствуют ГСТУ 45.023, ГОСТ 27763 и рекомендациям G.703.6,G.704 ITU-T, распространяющимся на стыковые сигналы, параметры стыка и структуру стыка ИКМ-30.

- Основные параметры линейного сигнала портов Е1:
- измерительное нагрузочное сопротивление 120 Ом активное;
- номинальное пиковое напряжение импульса в линии 3 В;
- пиковое напряжение пробела (при отсутствии импульса) от 0 до 0,3 В;
- минимальный принимаемый уровень минус 6 дБ относительного уровня передачи.

• Отношение амплитуд импульсов положительной и отрицательной полярности в середине импульса по длительности - от 0,95 до 1,05.

• Отношение длительностей импульсов положительной и отрицательной полярности при половине номинальной амплитуды - от 0,95 до 1,05.

- Параметры интерфейса в режиме ИКМ-30:
- -характеристики линейного порта по рекомендации G.703 ITU-T;
- -импеданс порта 120 Ом симметричный;
- -скорость 2048 кбит/с  $\pm$  50 ppm;

#### TDMOE-102C

- -линейное кодирование AMI, HDB-3;
- -формат цикла по рекомендации G.704 ITU-Т;
- -канальная емкость 30 каналов ТЧ.
- Тактовая синхронизация:
- -точность осциллятора (частоты):
- 1) в нормальных условиях не хуже ± 5 ppm;
- 2) в диапазоне рабочей температуры не хуже ± 50 ppm.

#### Основные параметры порта Ethernet

-скорости 10/100 Мбит/с в соответствии с стандартами IEEE 802.3 10BASE-T Ethernet и IEEE 802.3u 100BASE-TX Fast Ethernet;

- -автоматическое определение скорости;
- -автоматическое определение дуплексного режима;
- -автоматическое определение типа используемого кабеля (прямой/перекрещенный);
- -управление потоком в соответствии IEEE 802.3x;
- -максимальная длина пакета 1536 байт.

#### Электропитание:

-напряжение внешнего источника питания - 5 В ;

-потребляемый ток - не более 1 А.

#### Габаритные размеры:

- -длина 100 мм;
- -ширина 80 мм;
- -высота 25 мм.

#### Macca

- не более 0,25 кг.

#### Климатические параметры:

- -рабочая температура от 0° до плюс 50° С;
- -максимальная относительная влажность 80 % при температуре плюс 25° С;
- -атмосферное давление от 84 до 106 кПа (от 630 до 795 мм рт. ст.).

## 3 Указания мер безопасности

К работам допускается технический персонал, знакомый с Правилами безопасной эксплуатации и устройством оборудования, имеющий квалификационную группу по технике безопасности не ниже третей.

Замену устройства и осмотр монтажа производить только при отключенном напряжении питания на устройстве.

Корпус должен быть подключен к защитному заземлению.

При работе с устройством необходимо соблюдать "Правила технической эксплуатации электроустановок потребителей" и "Правила техники безопасности при эксплуатации электроустановок потребителей".

Строго соблюдать правила пожарной безопасности по ГОСТ 12.1.004.

#### 4 Комплект поставки

В комплект поставки входят:

- -мультиплексор TDMOE-102C 1 шт;
- -разъём RJ 45 1 шт;
- -руководство по эксплуатации 1 шт;
- -паспорт 1 шт;
- адаптер 220/5В-1 шт;

### 5 Установки по умолчанию

IP-адрес - 192.168.0.2 Имя пользователя - не установлено Пароль - не установлено

## 6 Описание оборудования

На передней панели устройства (Рисунок 1) расположен порт Eth, разъем порта E1 и их индикаторы, а также разъем питания и выключатель питания.

Назначение контактов разъемов приведено в Приложение А.

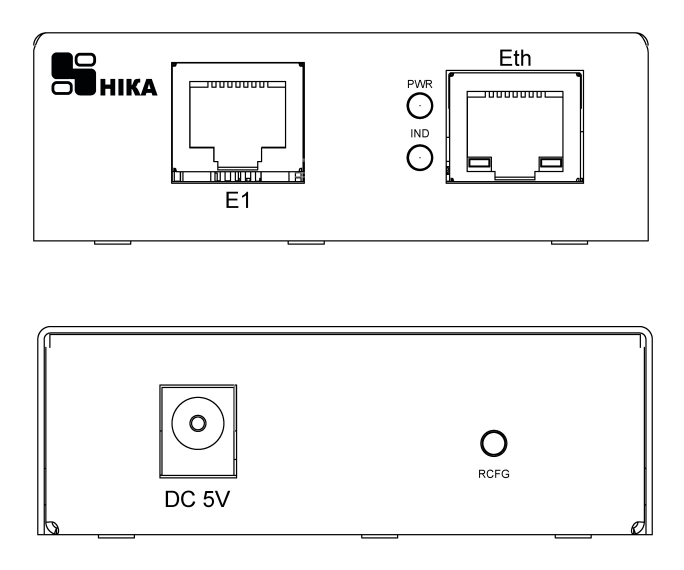

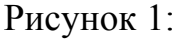

Порт Eth используется для контроля и управления устройством, а также передачи пакетов трафика TDMoE, . Индикаторы под разъемом – Activity/Link.

Под портами Е1 расположены два индикаторы(красный и зеленый). Зеленый индикатор сигнализирует о наличии соединения по порту, красный — об ошибках или обрыве соединения.

Светодиод «РОW» сигнализирует о включении устройства.

Светодиод «IND» индицирует процесс загрузки и инициализации устройства.

На задней панели устройства размещена кнопка «RESET». Нажатие кнопки во время включения позволяет кратковременно (до следующей перезагрузки) установить IP адрес по умолчанию и сбросить логин и пароль.

### 7 Установка и подключение

Перед подключением устройства прочтите данное руководство пользователя. Убедитесь, что у Вас имеется все необходимое оборудование, а также информация по всем используемым устройствам.

Пожалуйста, при установке следуйте ниже перечисленным рекомендациям.

– Установите устройство таким образом, чтобы избежать воздействия на устройство источников сильного электромагнитного поля, вибрации, пыли и прямых солнечных лучей.

-Убедитесь, что существует надлежащий теплоотвод и соответствующая вентиляция вокруг устройства.

-Подготовте кабеля и подключите их. Распайка кабелей приведена в Приложение А.

-Подайте питание на устройство и включите его. Процедура инициализации занимает некоторое время, по истечении которого устройство становится доступным для конфигурации. После окончания загрузки программы светодиод «IND» погаснет.

– Подключите устройство к компьютеру и произведите конфигурацию устройства. Для подключения устройства к компьютеру используется стандартный «прямой» Eth-кабель или кабель с «перекрутом». Настройка и управление выполняется с помощью встроенного web-интерфейса.

-Сохраните конфигурацию. Чтобы выполненные Вами настройки не были потеряны при аппаратной перезагрузке (случайном или преднамеренном отключении питания устройства), рекомендуется сохранить их в энергонезависимой памяти устройства. Операция сохранения доступна на всех вебстраницах и производится нажатием кнопки «Сохранить».

## 8 Настройка

#### 8.1 Подключение к web-интерфейсу.

Запустите WEB-браузер (Firefox, Opera или др.) и зайдите на устройство, введя IP-адрес устройства в адресную строку панели навигации (IP адрес устройства по умолчанию 192.168.0.2). Для успешной работы с web-интерфейсом устройства в WEB-браузере должна быть включена поддержка JavaScript и Cookies. Убедитесь, что данные опция не были отключены другим программным обеспечением (например, антивирусной программой или другим ПО, обеспечивающим безопасную работу в глобальной сети), запущенным на Вашем компьютере.

Если при попытке подключения к web-интерфейсу устройства браузер выдает ошибку типа «Невозможно отобразить страницу», убедитесь, что устройство правильно подключено к компьютеру.

| 📙 НИКА                                                                                           |                        |              |
|--------------------------------------------------------------------------------------------------|------------------------|--------------|
| <ul> <li>Главная</li> <li>Установки IP</li> <li>Установки SNMP</li> <li>Синхронизация</li> </ul> | TDMoE-102C             |              |
| <ul> <li>Установки Е1</li> <li>Состояние Е1</li> </ul>                                           | Модель:                | TDMOE102C    |
| Установки TDMoE                                                                                  | Версия:                | 3.0.1_0101   |
| <ul> <li>Состояние ТОМОЕ</li> <li>Карта каналов</li> </ul>                                       | Ревизия от:            | 07.11.2017   |
|                                                                                                  | MAC                    | 0050C2735555 |
|                                                                                                  | Название хоста:        | HOSTNAME     |
| Сохранить                                                                                        | Контактная информация: | CONTACT      |
|                                                                                                  | Размещение:            | LOCATION     |
|                                                                                                  | Время работы:          | 0:00:29      |
|                                                                                                  |                        |              |

В случае успешного подключения открывается главная страница устройства.

Рисунок 2: Web-страничка "Главная"

На странице «Главная» приведена общая информация по устройству и его программному обеспечению (версия внутреннего ПО и дата его создания, МАС-адрес устройства, время непрерывной работы и др.)

В левой части страницы представлена структура web-интерфейса устройства. Вы можете сразу перейти на необходимые страницы web-интерфейса, нажав соответствующую страницу. Снизу структуры доступных web-страничек устройства, находится кнопка «Сохранить» позволяющая сохранить настройки в долговременную память.

Обязательно сохраняйте настройки после любого изменения параметров устройства. Без сохранения, после очередной перезагрузки изменения будут утеряны.

#### 8.2 Настройка локальной сети.

Если необходимо изменить IP-адрес LAN-интерфейса и маску локальной подсети перейдите на страницу «Установки IP» (Рис. 2). В полях IP-адрес и IP маска внесите новые значение и нажмите кнопку «Применить». После применения изменений снова зайдите на устройство, введя новый IP-адрес в адресную строку панели навигации.

Устройству назначен уникальный заводской МАС-адрес. Изменение пользователем МАС-адреса не рекомендуется. Изменения поля МАС вступят в силу только после перезагрузки устройства.

Для разрешения доступа на web-интерфейс только авторизированым пользователям - введите имя пользователя(логин) и пароль администратора.

Изменения вступят в силу после нажатия кнопки «Применить».

Нажатие кнопки «RST» на задней панели во время включения кратковременно (до следующей перезагрузки) устанавливает IP адрес по умолчанию (192.168.0.2) и сбрасывает логин и пароль.

| 📙 НИКА                                                                    |              |               |
|---------------------------------------------------------------------------|--------------|---------------|
| <ul> <li>Главная</li> <li>Установки ІР</li> <li>Установки SNMP</li> </ul> | Настройка IP |               |
| • Синхронизация                                                           | IP Address   | 192.168.0.3   |
| Установки Е1 Состояние Е1                                                 | IP Mask      | 255.255.255.0 |
| Установки ТDMoE                                                           | Gateway      | 192.168.0.1   |
| Состояние ТDMoE                                                           |              |               |
| • карта каналов                                                           | Mac          | 0050C2735555  |
|                                                                           |              |               |
|                                                                           | Login        |               |
| Сохранить                                                                 | Password     |               |
|                                                                           |              | Применить     |

Рисунок 3: Страница "Установки ІР"

#### 8.3 Настройка SNMP.

Настройка SNMP выполняется на странице "Установки SNMP" (рис.3).

| 📙 НИКА                                                                    |                        |             |  |  |  |
|---------------------------------------------------------------------------|------------------------|-------------|--|--|--|
| <ul> <li>Главная</li> <li>Установки IP</li> <li>Установки SNMP</li> </ul> | Настройка SNMP         |             |  |  |  |
| • Синхронизация                                                           | Community Public       | public      |  |  |  |
| • Установки Е1                                                            | Community Trap         | trap        |  |  |  |
| <ul> <li>Состояние Е1</li> <li>Установки ТDMoE</li> </ul>                 | Trap Server Address    | 192.168.0.1 |  |  |  |
| • Состояние TDMoE                                                         | Cold Start Trap Enable |             |  |  |  |
| • карта каналов                                                           | Link Down Trap Enable  |             |  |  |  |
|                                                                           | Link Up Trap Enable    |             |  |  |  |
| Company                                                                   | System Contact         | CONTACT     |  |  |  |
| Сохранить                                                                 | System Name            | HOSTNAME    |  |  |  |
|                                                                           | System Location        | LOCATION    |  |  |  |

Рисунок 4: Страница "Установки SNMP"

Простой протокол сетевого управления Simple Network Management Protocol (SNMP) – протокол для управления и контроля сетевого оборудования. SNMP дает возможность станциям управления сетью читать и изменять настройки сетевых устройств. Используйте SNMP для настройки системных характеристик для правильной работы, контроля характеристик и обнаружения потенциальных проблем в устройстве, группе устройств или сети.

Устройства поддерживают программное обеспечение SNMP (SNMP агент), работающее локально на оборудовании. Определенный набор управляемых объектов обслуживается SNMP и используется для управления устройством. Эти объекты определены в базе данных управляющей информации MIB (Management Information Base), которая обеспечивает стандартное представление информации, контролируемое встроенным SNMP-агентом.

Устройство поддерживает SNMP версии 1.0 и 2.0. SNMP-агент декодирует входящие SNMP-сообщения и отвечает на запросы объектов базы управляющей информацией MIB, сохраненных в базе данных. SNMP-агент обновляет объекты MIB для формирования статистики и счетчиков.

В SNMP версиях v.1 и v.2 аутентификация пользователей осуществляется при помощи так называемой «строки сообщества» («**community string**»), данная функция похожа на пароли. Удаленный пользователь приложения SNMP и агента должен использовать одну и ту же community string. Пакеты SNMP от станций, не прошедших аутентификацию будут игнорироваться (удаляться).

«Traps» - это аварийные сообщения, сообщающие о событиях, происходящих в устройстве. События могут быть такими серьезными, как перезапуск (Cold Start) или менее, как например, изменение статуса порта( Link Down и Link Up). Коммутатор создает сообщения «traps» и отправляет их к «trap» получателю (или сетевому менеджеру).

10

### 8.4 Выбор источника синхронизации.

Для обеспечения тактовой синхронизации в сетях "традиционной" телефонии используется иерархический метод принудительной синхронизации с парами генераторов ведущий-ведомый (master-slave). При невыполнении требований единой синхронизации периодически будут возникать операции вставки/удаления данных («slip/skip»-операции), что приводит к ухудшению качества телефонной связи (абоненты слышат щелчки, проблемы при передаче факсов, ...).

Синхронизация в устройстве возможна от таких источников:

• от принимаемого потока Е1.

• адаптивная синхронизация — по темпу приема сетевых пакетов TDMoE с порта Ethernet. В этом режиме тактовая частота потока E1 формируется адаптивным методом.

• от внутреннего генератора.

| НИКА                                                                                                    |                                           |                                                   |
|----------------------------------------------------------------------------------------------------|-------------------------------------------|---------------------------------------------------|
| <ul> <li>Главная</li> <li>Установки IP</li> <li>Установки SNMP</li> </ul>                                                                                | Выбор источника синхронизации             |                                                   |
| <ul> <li>Установки злимг</li> <li>Установки Е1</li> <li>Осстояние Е1</li> <li>Установки ТDМоЕ</li> <li>Состояние ТDМоЕ</li> <li>Карта каналов</li> </ul> | Порт источника синхронизации (SLAVE mode) | TDMoE.1<br>E1.1<br>TDMoE.1<br>TDMoE.2<br>INTERNAL |
|                                                                                                    |                                           |                                                   |

Рисунок 5: Выбор источника синхронизации

В устройстве возможен только один источник синхронизации. Все остальные источники будут работать в режиме MASTER и получать синхронизацию от порта работающего в SLAVE режиме.

## 8.5 Настройка портов Е1.

Настройка портов производится на странице «Установки Е1» (Рис. 6).

| 📙 НИКА                                                                                           |                                                                  |    |    |    |    |       |       |        |        |        |     |                                                                                                    |            |    |    |    |   |
|--------------------------------------------------------------------------------------------------|------------------------------------------------------------------|----|----|----|----|-------|-------|--------|--------|--------|-----|----------------------------------------------------------------------------------------------------|------------|----|----|----|---|
| <ul> <li>Главная</li> <li>Установки IP</li> <li>Установки SNMP</li> <li>Синхронизация</li> </ul> | Выбор источника синхронизации<br>Конфигурация порта Е1 и каналов |    |    |    |    |       |       |        |        |        |     |                                                                                                    |            |    |    |    |   |
| • Состояние Е1                                                                                   | Порт# Е1.1                                                       |    |    |    |    |       |       |        |        |        |     |                                                                                                    |            |    |    |    |   |
| <ul> <li>Установки ТDMoE</li> <li>Состояние TDMoE</li> </ul>                                     |                                                                  |    |    |    |    |       |       |        |        | Вкл    | . [ | <ul> <li>Image: A set of the set of the</li></ul> |            |    |    |    |   |
| 🔍 Карта каналов                                                                                  |                                                                  |    |    |    |    |       | Порт  | СИНХ   | фони   | зации  | M   | MASTER                                                                                                    |            |    |    |    |   |
|                                                                                                  |                                                                  |    |    |    |    |       |       |        | Вкл    | I. CRC |     | <ul> <li>Image: A set of the set of the</li></ul> |            |    |    |    |   |
|                                                                                                  | CAS(BSK) enable                                                  |    |    |    |    |       |       |        |        |        |     |                                                                                                    |            |    |    |    |   |
| Сохранить                                                                                        | Кана                                                             | л  |    |    |    |       |       |        |        |        |     |                                                                                                    |            |    |    |    |   |
|                                                                                                  | 0                                                                | 1  | 2  | 3  | 4  | 5     | 6     | 7      | 8      | 9      | 10  | 11                                                                                                    | 12         | 13 | 14 | 15 |   |
|                                                                                                  | 16                                                               | 17 | 18 | 19 | 20 | 21    | 22    | 23     | 24     | 25     | 26  | 27                                                                                                    | 28         | 29 | 30 | 31 | L |
|                                                                                                  |                                                                  |    |    |    |    |       | Канал | пьныі  | й инте | рвал   | 6   |                                                                                                    |            |    |    |    |   |
|                                                                                                  |                                                                  |    |    |    |    |       |       |        |        | ID #   | E   | 6                                                                                                    |            |    |    |    |   |
|                                                                                                  |                                                                  |    |    |    |    |       | Осла  | блен   | ие си  | нала   | ŀ   | Іет 👔                                                                                                    | <b>~</b> ] |    |    |    |   |
|                                                                                                  |                                                                  |    |    |    | 3  | /рове | нь по | одавл  | ения   | шума   |     | lет                                                                                                    | ~          |    |    |    |   |
|                                                                                                  |                                                                  |    |    |    |    |       | :     | Эхо по | одавл  | тение  |     | -                                                                                                    |            |    |    |    |   |
|                                                                                                  |                                                                  |    |    |    |    |       |       | C      | оеди   | ение   | : 5 | 4                                                                                                    | >          |    |    |    |   |

Рисунок 6: Настройка конфигурации порта Е1

Вкл. - включение порта.

Вкл. CRC4 — включение CRC4.

**САЅ сигнализация** – включение режима ИКМ30 — работа с выделенным сигнальным каналом (BSK). При включении САЅ сигнализации в пакете TDMoE вместе с данными ТЧ каналов будут приниматься и передаваться их сигнальные каналы с 16 канала потоков Е1. В выключенном положении — 16 канальный интервал передается прозрачно.

оля настроек каналов порта.

Канальный интервал — номер КИ относительно выбранного порта.

ID# - идентификатор уникального индекса канала.

«Ослабление сигнала» — цифровое ослабление ТЧ сигнала на 3dB или 6dB. Данная установка может быть полезна при организации конференций с большим количеством участников для устранения «переполнения» сумматора.

«Уровень подавления шума» — уровень сигнала, ниже которого производится подавление входного сигнала.

«Эхо подавление» используется в режиме конференции и позволяет компенсировать недостаточное ослабление дифсистемы на канальном окончании. Если канальное окончание работает в четырехпроводном режиме эхо подавление на данном канале желательно не использовать.

«Соединение» — идентификатор канала, данные с которого поступают на выход текущего канала. Кнопка «>» позволяет перейти на соединенный канал. Возможные значения в данном поле: 0 — канал свободен; E1.1..127 — соединение с каналом одного из потока E1; S1..S15 — канал конференции. С помощью данного поля возможны реализации более продвинутых и сложных соединений чем через страничку «Карта каналов», таких как одностороннее соединение (только слушать), «шлейф» канала.

Изменение сразу вступают в силу.

Проверка текущего состояния и статистика работы потоков Е1 производится на странице «Состояние Е1».

## 8.6 Состояние портов Е1.

Проверка текущего состояния и статистика работы потоков производится на странице «Состояние» (Рис.7).

| НИКА                                                                      |                                                             |              |
|---------------------------------------------------------------------------|-------------------------------------------------------------|--------------|
| <ul> <li>Главная</li> <li>Установки IP</li> <li>Установки SNMP</li> </ul> | Состояние порта Е1 #1                                       |              |
| <ul> <li>Синхронизация</li> <li>Установки Е1</li> </ul>                   | Состояние                                                   | ОК           |
|                                                                           | Счетчик ошибок кода (BER)                                   | 0            |
| Установки ТDMoE                                                           | Счетчик потерь сигнала (LOS)                                | 0            |
| • Карта каналов                                                           | Счетчик потерь синхр. по фрейму (LOF)                       | 0            |
|                                                                           | Счетчик потерь синхр. по мультифрейму (LOM)                 | 0            |
|                                                                           | Счетчик ошибок CRC                                          | 0            |
| Сохранить                                                                 | Число проскальзываний (SLIP)                                | 0            |
|                                                                           | G.821                                                       |              |
|                                                                           | Длительность поражения сигнала ошибками (ES)                | 0:00:00      |
|                                                                           | Продолжительность многократного<br>поражения ошибками (SES) | 0:00:00      |
|                                                                           | Время, свободное от ошибок (EFS)                            | 0:02:22      |
|                                                                           | Время готовности порта (AS)                                 | 0:02:22      |
|                                                                           | Время неготовности порта (UAS)                              | 0:00:00      |
|                                                                           |                                                             | Сброс Ошибок |

Рисунок 7: Состояние портов

Сторона потока Е1.

«Состояние порта E1» текущее состояние порта E1. Возможные ошибки и их описание приведены в Таблица 1. Таблица 1

| Состояние | Описание                                                                                           |
|-----------|----------------------------------------------------------------------------------------------------|
| Disable   | Порт выключен.                                                                                     |
| LOS       | Потеря сигнала. Нет приема сигнала.                                                                |
| FAS       | Потеря фреймовой синхронизации (по 0-му тайм-слоту).                                               |
| NFAS      | Потеря мульти-фреймовой синхронизации (по 0-му тайм-слоту).                                        |
| CRCE      | Ошибка контроля CRC-4 (по 0-му тайм-слоту).                                                        |
| E-bit     | Ошибки контроля CRC-4 на удаленной стороне.                                                        |
| RDI       | Авария на удаленной стороне.                                                                       |
| BER-3     | Единичные ошибки с коэффициентом ошибок ≥ 10-3 в секунду.                                          |
| BER-5     | Единичные ошибки с коэффициентом ошибок ≥ 10-5 в секунду.                                          |
| BER-6     | Единичные ошибки с коэффициентом ошибок ≥ 10-6 в секунду.                                          |
| MFAS      | Потеря мульти-фреймовой синхронизации (по 16-му тайм-слоту CAS сигнализации).                      |
| RMA       | Потеря мульти-фреймовой синхронизации (по 16-му тайм-слоту CAS сигнализации) на удаленной стороне. |

«Счетчик ошибок кода(BER)» - счетчик единичных ошибок

«Счетчик потерь соединений (LOS)» - счетчик потерь сигнала LOS.

«Счетчик потерь синхр. по фрейму» - счетчик потерь фреймовой синхронизации FAS и NFAS.

«Счетчик потерь синхр. по мультифрейму» - счетчик потерь фреймовой синхронизации MFAS.

«Счетчик ошибок CRC» - счетчик ошибок контроля CRC-4 CRCE.

«Число проскальзываний SLIP» - показывает ошибки подстройки частоты с удаленной стороной.

В рекомендации G.821 в качестве параметра ошибок цифрового соединения выбраны два следующих:

• число секунд с ошибками (Errored Second, ES), к которым относится каждая секунда, в которой имеется по крайней мере одна ошибка. Как следует из определения, при таком подходе одиночная ошибка и пакет ошибок не различаются.

• число секунд с многочисленными ошибками (Severely Errored Second, SES), где SES означает секунду с коэффициентом ошибок ≥ 10-3.

Заметим, что наличие двух параметров оценки ошибок позволяет не только более точно определить качество цифрового соединения, но и во многих случаях оказывается полезным при локализации возможных повреждений.

Все время измерения разбивается на две половины: время готовности канала (AS) и время неготовности канала (UAS). Время неготовности канала начинают отсчитывать после приема 10 последовательных секунд с параметром BER хуже 10 -3, при потере сигнала(LOS) или потере фреймовой синхронизации(LOF). Измерение времени ES и SES параметров ошибки производятся только во время готовности канала.

## 8.7 Настройка портов ТДМоЕ.

Настройка портов производится на странице «Установки TDMoE» (Рис. 8)..

| 📙 НИКА                                                                                           |                                           |             |
|--------------------------------------------------------------------------------------------------|-------------------------------------------|-------------|
| <ul> <li>Главная</li> <li>Установки IP</li> <li>Установки SNMP</li> <li>Синхронизация</li> </ul> | Конфигурация порта # 1<br>Порт #1 Порт #2 |             |
| <ul> <li>Установки Е1</li> <li>Состояние Е1</li> </ul>                                           | Вкл.                                      |             |
| ✓Установки TDMoE                                                                                 | CAS сигнализация (BSK enable)             |             |
| <ul> <li>Состояние ТDMoE</li> <li>Карта каналов</li> </ul>                                       | Синхронизация                             | SLAVE       |
| · ·                                                                                              | Кол. каналов                              | 30          |
|                                                                                                  | Максимальная задержка (мс)                | 4           |
| Сохранить                                                                                        | Вкл. UDP/IP заголовок                     |             |
|                                                                                                  | IP Remote Address                         | 192.168.0.2 |
|                                                                                                  | MAC Remote Address                        | 00000000000 |
|                                                                                                  | Суб-адрес                                 | 1           |
|                                                                                                  |                                           |             |

Рисунок 8: Настройка конфигурации порта

Вкл. - включение порта.

**САЅ сигнализация** – включение режима ИКМ30 — работа с выделенным сигнальным каналом (BSK). При включении САЅ сигнализации в пакете TDMoE вместе с данными ТЧ каналов будут приниматься и передаваться их сигнальные каналы с 16 канала потоков Е1. В выключенном положении — 16 канальный интервал передается прозрачно.

Параметр IP Remote Address и MAC Remote Address задает соответственно IP и MAC адрес удаленной станции для передачи и приема пакетов по Ethernet. При установки IP адреса будьте внимательны чтобы IP попадал в под маску сети, установленную в настройках сети. Внимание! Установка IP адреса 127.0.0.1 позволяет сделать илейф(loop back) по порту TDMoE.

Установка IP адреса имеет выше приоритет чем MAC. Поле **MAC Remote Address** при установленном IP игнорируется. При установки IP адреса (в поле введено значение отличное от нулей) соединение будет начинаться только после обнаружения удаленного хоста. Этот режим позволяет избежать передачи трафика TDMoE в отсутствии удаленной стороны. Если установлен MAC адрес (IP адрес установлен в нули) передача пакетов TDMoE начнется сразу.

Поле Суб-адрес представляет собой соответствующее поле в заголовке пакета TDMoE. Поле служит для дополнительной идентификации потока. Так, например, если с одного хоста выходят несколько потоков, то идентификация пакетов будет производится уже по данному полю. Внимание!!! Идентификация для каждого потока должна быть уникальна.

Задание количества каналов на передачу производится в поле **Кол. каналов**. Кросс-коммутация каналов на TDMoE производится в меню «**Карта каналов**». Если количество каналов равно 0 модуль TDMoE будет выключен.

Параметр **Максимальная задержка(мс)** регулирует размер буфера приема пакетов. Размер буфера регулируется в пределах от 4 до 100 мс. При большой неравномерности приема пакетов его необходимо увеличить. Внимание!!! При размере задержки больше 30 мс может возникнуть эффект «эха».

**Вкл IP/UDP заголовок** — предоставляет возможность добавить IP заголовок к TDM пакету. Данный параметр полезен при передачи данных через шлюз.

Изменение сразу вступают в силу.

### 8.8 Состояние портов ТDМоЕ.

Проверка текущего состояния и статистика работы потоков производится на странице «Состояние TDMoE» (Рис.9).

| 📙 НИКА                                                                                           |                                        |              |
|--------------------------------------------------------------------------------------------------|----------------------------------------|--------------|
| <ul> <li>Главная</li> <li>Установки IP</li> <li>Установки SNMP</li> <li>Синхронизация</li> </ul> | Состояние порта # 1<br>Порт #1 Порт #2 |              |
| <ul> <li>Установки Е1</li> <li>Состояние Е1</li> </ul>                                           | Состояние                              | ОК           |
| Установки ТDМоЕ                                                                                  | Неравномерность приема - дрожание, ns  | 0 ns         |
| Состояние ТDMOE Карта каналов                                                                    | Буферизация (min:max), ms Сброс        | 2:3 ms       |
|                                                                                                  | Буфер SKIP                             | 0            |
|                                                                                                  | Буфер SLIP                             | 0            |
| Сохранить                                                                                        | Ресинхронизация буфера                 | 0            |
|                                                                                                  | Потерь соединений                      | 0            |
|                                                                                                  | Уничтоженых пакетов                    | 0            |
|                                                                                                  | Потеряных пакетов                      | 0            |
|                                                                                                  | Повторов пакетов                       | 0            |
|                                                                                                  | Параметры удаленной стороны            |              |
|                                                                                                  | МАС-адрес                              | 0050C2736356 |
|                                                                                                  | Суб-адрес                              | 1            |
|                                                                                                  | Кол. каналов                           | 30           |
|                                                                                                  | Кол. выборок                           | 8            |
|                                                                                                  | Счетчик                                | 10400        |
|                                                                                                  |                                        | Сброс ошибок |

Рисунок 9: Состояние портов

Поле **Неравномерность приема-дрожание** — показывает среднее значение джиттера задержки приема сетевых пакетов. Значение рассчитывается с точностью до единиц нсек за время около 1 сек.

Если неравномерность длительное время не приближается к нулю, будут накапливаться ошибки проскальзывания. Это возможно по нескольким причина:

- неверно задан источник синхронизации;
- сеть Ethernet перегружена;
- переполнение буфера приема пакетов.

Буферизация, мс — показывает текущую задержка приема пакетов.

Поля Отброшенных пакетов и Нарушение очередности позволяют контролировать принятые пакеты и их прохождение по сети.

Поле счетчика Отброшенных пакетов показывает количество пакетов, что были отброшены из-за:

- не прошли проверки МАС или Суб-адреса;
- количество выборок не равняется 8;
- количество каналов больше 256.

### 8.9 Кросс-коммутация каналов.

Настройка кросс-коммутации каналов производится на web-страничке «Карта каналов» (Рис. 10)

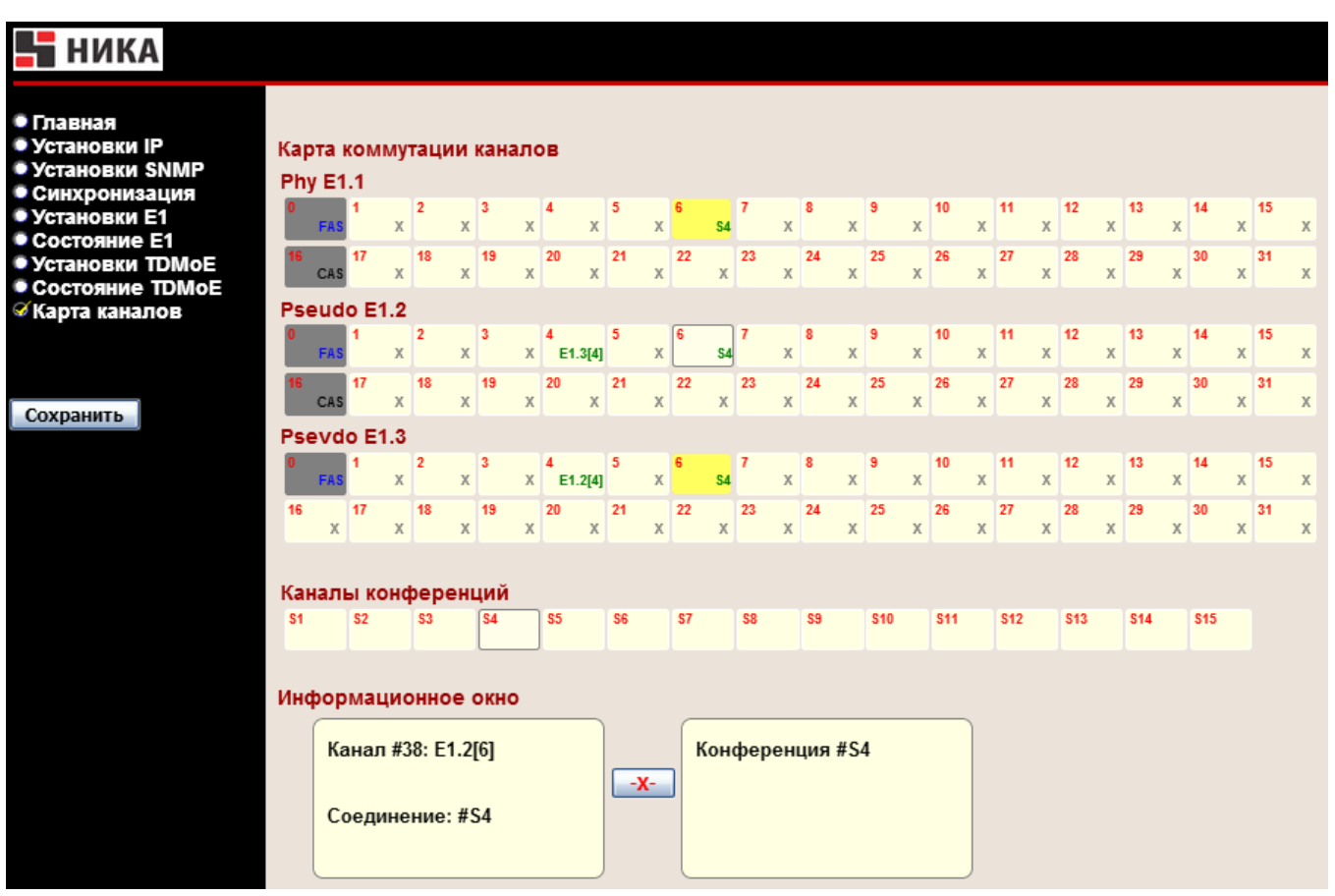

Рисунок 10 - Конфигурация коммутации

Порт #1 ... # 3 – каналы соответствующих портов потоков Е1.

Pseudo потоки E1 — это потоки TDMoE.

Кроме каналов E1 на странице доступны также каналы конференций S1...S15. Каналы конференций суммируют звуковой сигнал выбранных КИ и выдают результирующий сигнал на те же КИ. Так на рисунке организовано две конференции S1 и S3. Любой участник конференции будет слышать других участников конференции.

Каждый КИ представляет символом прямоугольника, сверху которого написан номер КИ относительно своего порта, а строка снизу информирует о текущем соединение. Например 23 канал порта E1#2 соединен с 7-м каналом порта E1#4.

Возможные обозначения соединения приведены в таблице 2.

Таблица 2: Обозначение типов соединений карты каналов

| Обозначение   | Описание                                                                                                    |
|---------------|----------------------------------------------------------------------------------------------------|
| 23<br>E1.4[7] | <b>Е1.х[у]</b> Соединеие с каналом у порта Е1 #х                                                                                                    |
| 1<br>S1       | Sx – Соединение с каналом х канала конференции                                                                                                    |
| 17<br>X       | Канал без соединения (свободный канал).                                                                                                    |
| 0<br>FAS      | Служебный канал фреймовой синхронизации. Для выбора недоступен.                                                                                                    |
| 16<br>CAS     | Выделенный канал битовой сигнализации. Установка канал в этот режим производится включением CAS сигнализации соответствующего порта E1 в меню «Установки E1». Для выбора недоступен. |
| 17<br>LOOP    | Шлейф канала.                                                                                                    |

Для установления соединения необходимо выбрать два КИ. Одно нажатие мышкой на КИ производит выбор, повторное нажатие — отмена выбора. Выбранные каналы выделяются цветом и миганием. Информация о выбранных КИ отображается в информационных окнах.

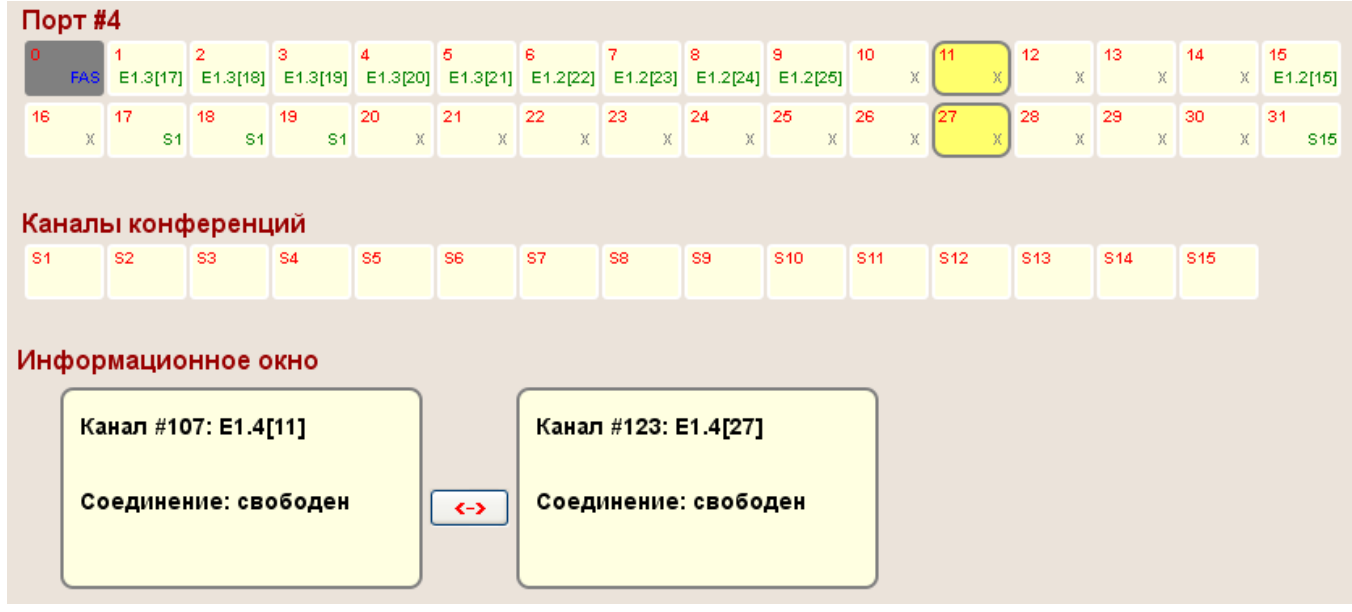

Рисунок 11: Создание соединения КИ

Нажатие на кнопку «<->» создает соединение.

Нажатие кнопки «-Х-» произведет разъединения каналов (Рис 12).

| Πο  | Порт #4                   |               |               |                           |               |               |               |               |               |               |         |                |         |     |      |        |                |
|-----|---------------------------|---------------|---------------|---------------------------|---------------|---------------|---------------|---------------|---------------|---------------|---------|----------------|---------|-----|------|--------|----------------|
| 0   | FAS                       | 1<br>E1.3[17] | 2<br>E1.3[18] | 3<br>E1.3[19]             | 4<br>E1.3[20] | 5<br>E1.3[21] | 6<br>E1.2[22] | 7<br>E1.2[23] | 8<br>E1.2[24] | 9<br>E1.2[25] | 10<br>X | 11<br>E1.4[27] | 12<br>X | 13  | x 14 | X      | 15<br>E1.2[15] |
| 16  | х                         | 17<br>S1      | 18<br>S1      | 19<br>S1                  | 20<br>X       | 21<br>X       | 22<br>X       | 23<br>X       | 24<br>X       | 25<br>X       | 26<br>X | 27<br>E1.4[11] | 28<br>X | 29  | x    | )<br>X | 31<br>\$15     |
| Кан | наль                      | ы конф        | реренц        | ий                        |               |               |               |               |               |               |         |                |         |     |      |        |                |
| S1  |                           | S2            | S3            | S4                        | S5            | S6            | S7            | S8            | S9            | S10           | S11     | S12            | S13     | S14 | S    | 15     |                |
| Инс | Информационное окно       |               |               |                           |               |               |               |               |               |               |         |                |         |     |      |        |                |
|     | Ка                        | нал #10       | )7: E1.4[     | [11]                      |               |               | Канал         | I #123: E     | E1.4[27]      |               |         |                |         |     |      |        |                |
|     | Соединение: #123 Е1.4[27] |               |               | Соединение: #107 Е1.4[11] |               |               |               |               |               |               |         |                |         |     |      |        |                |
|     |                           |               |               |                           |               |               |               |               |               |               |         |                |         |     |      |        |                |

Рисунок 12: Разъединение существующего соединения Нажатие на КИ с существующими соединениями произведет подсветку этих соединений (Рис 11).

| По  | Порт #4             |               |               |               |               |               |               |               |               |               |         |                |         |         |     |   |                |
|-----|---------------------|---------------|---------------|---------------|---------------|---------------|---------------|---------------|---------------|---------------|---------|----------------|---------|---------|-----|---|----------------|
| 0   | FAS                 | 1<br>E1.3[17] | 2<br>E1.3[18] | 3<br>E1.3[19] | 4<br>E1.3[20] | 5<br>E1.3[21] | 6<br>E1.2[22] | 7<br>E1.2[23] | 8<br>E1.2[24] | 9<br>E1.2[25] | 10<br>X | 11<br>E1.4[27] | 12<br>X | 13<br>Х | 14  | х | 15<br>E1.2[15] |
| 16  | х                   | 17<br>S1      | 18<br>S1      | 19<br>        | 20<br>X       | 21<br>X       | 22<br>X       | 23<br>X       | 24<br>X       | 25<br>X       | 26<br>X | 27<br>E1.4[11] | 28<br>Х | 29<br>X | 30  | x | 31<br>X        |
| Кан | налі                | ы конс        | ференц        | ций           |               |               |               |               |               |               |         |                |         |         |     |   |                |
| S1  |                     | S2            | S3            | S4            | S5            | S6            | S7            | S8            | S9            | S10           | S11     | S12            | S13     | S14     | S15 |   |                |
| Ино | Информационное окно |               |               |               |               |               |               |               |               |               |         |                |         |         |     |   |                |
|     | Ко                  | нфере         | нция #S       | 51            |               |               |               |               |               |               |         |                |         |         |     |   |                |
|     |                     |               |               |               |               |               |               |               |               |               |         |                |         |         |     |   |                |
|     |                     |               |               |               |               |               |               |               |               |               |         |                |         |         |     |   |                |

Рисунок 13: Подсветка существующих соединений

Соединение/разъединение каналов осуществляется сразу, без перезагрузки устройства.

#### 8.10 Обновление программного обеспечения.

На странице «Обновление программы» Вы можете обновить внутреннее программное обеспечение. Данная страница не отображается в основном меню устройства. Для входа на страницу введите в адресную строку панели навигации IP-адрес устройства и название страницы /load.html. Например: 192.168.0.2/load.html.

Внимание! Во время обновления программного обеспечения не отключайте питание. Это может повлечь за собой выход устройства из строя.

| ÷   | 192.168.0.2/load.html | ☆ ▼ <b>C</b>                     | ⋒ |
|-----|-----------------------|----------------------------------|---|
| Обн | новление программы    |                                  |   |
|     | Шаг1 - Очистка fla    | sh Erase                         |   |
|     | Шаг2 - Загрузка файл  | Вибрати Файл не вибрано.<br>Load |   |
|     | Шаг3 - Перезагруз     | Ka Reboot                        |   |
|     |                       |                                  |   |
|     | Рисунок 14: Стр       | аница Обновление ПО.             |   |

1.Скачайте файл с новой версией программного обеспечения на сайте <u>www.nika.vin.ua</u>.

2. Нажмите кнопку Erase для удаления текущего и подготовки места под новое ПО. Дождитесь окончания процедуры стирания.

2.Нажмите кнопку Обзор на странице **Обновление программы**, чтобы определить местоположение файла с новой версией ПО.

3.Нажмите кнопку Load для загрузки нового внутреннего ПО и дождитесь ее окончания (около пяти минут).

4. Перезагрузите устройство.

Если процедура прошла успешно после перезагрузки индикатор «IND» может мигать с периодичностью около 1 секунды в течении довольно продолжительного времени (около 15 минут). После окончания загрузки нового ПО устройство автоматически запустится.

## 9 Подключение к DAHDI Asterisk

Драйверу DAHDI мы должны сообщить ряд параметров, таких как MAC адрес устройства, количество каналов, приоритет синхронизации. Рассмотрим конфигурацию DAHDI с передачей одного потока с CSS сигнализацией(31 канал, 16-канал общеканальной сигнализацией) и синхронизацией от устройства TDMoE. Для подключения устройства к серверу Asterisk, с установленным драйвером DAHDI, необходимо сделать следующее:

1. Создаем резервную копию файла конфигурации DAHDI #mv /etc/dahdi/system.conf /etc/dahdi/system.conf.sample

2. Создаем пустой файл конфигурации #touch /etc/dahdi/system.conf

3. Открываем файл конфигурации DAHDI #nano /etc/dahdi/system.conf и вписываем туда: dynamic=eth,eth0/00:50:C2:73:61:C5,31,1 # В качестве MAC адреса указываем MAC устройства # Nika TDMoE-DAHDI - 31 канал, CSS, sync-E1 # Единичка в конце - тип синхронизации SLAVE. bchan=1-15 dchan=16 bchan=17-31 alaw=1-15,17-31 loadzone = us defaultzone = us

4. Создаем резервную копию файла конфигурации DAHDI каналов Asterisk #mv /etc/asterisk/chan\_dahdi.conf /etc/asterisk/chan\_dahdi.conf.sample

5. Создаем пустой файл конфигурации DAHDI каналов Asterisk #touch /etc/asterisk/chan\_dahdi.conf

6. Открываем файл конфигурации DAHDI каналов Asterisk #nano /etc/asterisk/chan dahdi.conf и вписываем туда: [channels] group=1 context=from-trunk *switchtype* = *euroisdn* signalling = pri cpe callerid=asreceived usecallerid=ves hidecallerid=no *callwaiting=yes* overlapdial=yes pridialplan=unknown usecallingpres=yes callwaitingcallerid=yes rxgain=0.0 txgain=0.0 threewaycalling=yes

echocancel=yes echocancelwhenbridged=yes faxdetect=both faxbuffers=>8,full channel => 1-15,17-31

8. Рестартуем сервис DAHDI # service dahdi restart Unloading DAHDI hardware modules: done Loading DAHDI hardware modules: wct4xxp: [ OK ] wcte12xp: [ OK ] wct1xxp: [OK] wctel1xp: [OK] wetdm24xxp: [OK] wcfxo: [OK] [ OK ] wetdm: wcb4xxp: [OK] wetc4xxp: [OK] xpp usb: [OK] Running dahdi\_cfg: [OK]

9. Рестартуем сервис Asterisk # service asterisk restart Stopping safe\_asterisk: [ OK ] Shutting down asterisk: [ OK ] Запускается asterisk:

10. Проверяем статусы DAHDI каналов. Утилита dahdi\_tool покажет состояние всех устройств. #dahdi tool

Все статусы должны быть ОК, No alarms. Если устройство TDMoE находится в статусе RED ALARM, то от него не приходят TDMoE пакеты. Возможные причины – несовпадение адресов в конфигурации DAHDI и устройства или отсутствие мастера у драйвера DAHDI.

Счетчики ошибок при успешном соединении ТDMoE не должны расти.

# Приложение А

Разъем Е1 Тип: RJ45-8

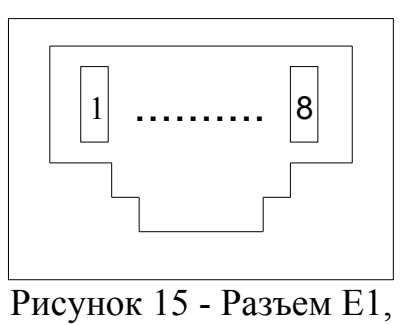

вид спереди

| Номер контакта | Наименование цепи | Назначение  | Цвет провода    |
|----------------|-------------------|-------------|-----------------|
| 1              | TTIP              | Передача Е1 | Бело-оранжевый  |
| 2              | TRING             | Передача Е1 | Оранжевый       |
| 3              | RTIP              | Приём Е1    | Бело-зелёный    |
| 4              | Не используются   |             | Синий           |
| 5              | Не используются   |             | Бело-синий      |
| 6              | RRING             | Приём Е1    | Зелёный         |
| 7              | Не используются   |             | Бело-коричневый |
| 8              | Не используются   |             | Коричневый      |

# Приложение А (продолжение)

Разъем "Ethernet" Тип: RJ45-8

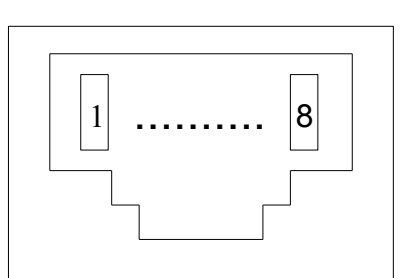

Рисунок 16 - Разъем "Ethernet",

| Theynor to - Tasbern Ethernet,          |            |                 |  |  |  |  |  |  |
|-----------------------------------------|------------|-----------------|--|--|--|--|--|--|
| вид спереди                             |            |                 |  |  |  |  |  |  |
| Гаолица 4 - Контакты разъема "Ethernet" |            |                 |  |  |  |  |  |  |
| Номер контакта                          | Назначение | Цвет провода    |  |  |  |  |  |  |
| 1                                       | RX+        | Бело-оранжевый  |  |  |  |  |  |  |
| 2                                       | RX-        | Оранжевый       |  |  |  |  |  |  |
| 3                                       | TX+        | Бело-зелёный    |  |  |  |  |  |  |
| 4                                       |            | Синий           |  |  |  |  |  |  |
| 5                                       |            | Бело-синий      |  |  |  |  |  |  |
| 6                                       | TX-        | Зелёный         |  |  |  |  |  |  |
| 7                                       |            | Бело-коричневый |  |  |  |  |  |  |
| 8                                       |            | Коричневый      |  |  |  |  |  |  |

# Приложение Б

Перечень терминов, сокращений, условных обозначений

| Условное<br>обозначение | Определение, полное наименование                                          |  |  |  |
|-------------------------|---------------------------------------------------------------------------|--|--|--|
| BCK, BSK                | Выделенный сигнальный канал                                               |  |  |  |
| TDM                     | (Time-division multiplexing) Мультиплексирование с разделением по времени |  |  |  |
| ТЧ                      | Канал тональной частоты                                                   |  |  |  |
| CAS                     | Сигнализация по выделенным каналам                                        |  |  |  |
| CSS                     | Общеканальная сигнализация                                                |  |  |  |

## Приложение В

Расчёт необходимой полосы пропускания.

Необходимая полоса пропускания для передачи по Eth зависит от следующих параметров:

- количества передаваемых таймслотов (8 байт на канал) N;
- использование BSK сигнализации (4 бита на канал с выравневанием по 2-м байтам);

Заголовок пакета с CRC составляет (EthHeader + TDMoEHeader + CRC) => H=14+8+4=26 байт.

Выдача пакета происходит после накопления в буфере 8-ми выборок канала за 1 мсек интервал, соответственно за 1 секунду устройство выдаст 1000 пакетов.

При расчете размера пакета необходимо учитывать, что пакет не может быть меньше 64 байт. При формировании меньшего, пакет будет дополнятся к 64 байтам.

Без использования BSK сигнализации формула расчета размера пакета выглядит следующим образом:

 $PktSize = (H + 8 \cdot N) = (26 + 8 \cdot N)$ if (PktSize < 64) PktSize

При включенной передачи BSK сигнализации:

 $PktSize = \left(H + 8 \cdot N + round \left(if \left(PktSize < 64\right)Pkt\right)\right)$ 

Полоса пропускания рассчитывается:

| Каналов | Скорость     | ь без BSK           | Скорость с BSK |                        |  |
|---------|--------------|---------------------|----------------|------------------------|--|
|         |              | Размер пакета, байт | Кбит/с         | Размер<br>пакета, байт |  |
| 1       | 512(Кбит/с)  | 64                  | 512(Кбит/с)    | 64                     |  |
| 4       | 512(Кбит/с)  | 64                  | 512(Кбит/с)    | 64                     |  |
| 5       | 528(Кбит/с)  | 66                  | 560(Кбит/с)    | 70                     |  |
| 8       | 720(Кбит/с)  | 90                  | 752(Кбит/с)    | 94                     |  |
| 16      | 1,23(Мбит/с) | 154                 | 1,3(Мбит/с)    | 162                    |  |
| 30      | 2,12(Мбит/с) | 266                 | 2,26(Мбит/с)   | 282                    |  |
| 31      | 2,19(Мбит/с) | 274                 |                |                        |  |

Philippe - 1000 (KByle)

# TDMOE-102C

## Лист изменений

| Ревизия | Дата     | Изменения                                        |
|---------|----------|--------------------------------------------------|
| 1       | 23.11.17 | Создание руководства по эксплуатации             |
| 2       | 03.06.19 | 8.7 Настройка портов TDMoE 127.0.0.1 – Loop back |